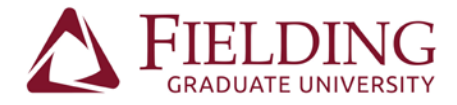

## Help Instructions for WebAdvisor Self-Service Login

Website: http://selfservice.fielding.edu

Username: Sent by separate email.

\* Save your username. This is your Fielding username that you will use for all student systems, such as Moodle and the Fielding library in the future.

Temporary Password: Sent by separate email.

\* This temporary password will expire once you have selected a new password. Save your new password securely.

## The temporary password change screen looks like this:

| (i)     | Please enter your user name, current password, and new password. |
|---------|------------------------------------------------------------------|
| •       | Your password has expired. Please choose a new password.         |
| Jser na | me                                                               |
| Current | password                                                         |

Enter the temporary password into the "Current password" field, and then enter a new password into the two "New password" fields below.

That new password will be your password for self-service moving forward.

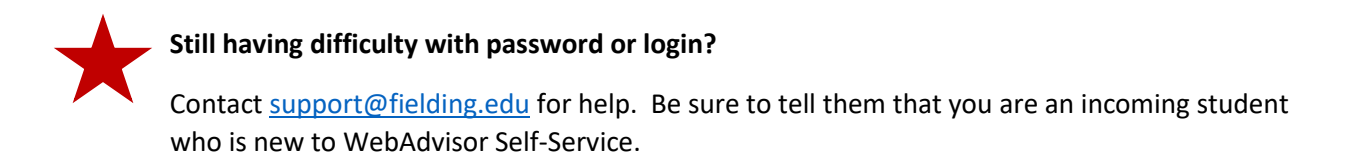